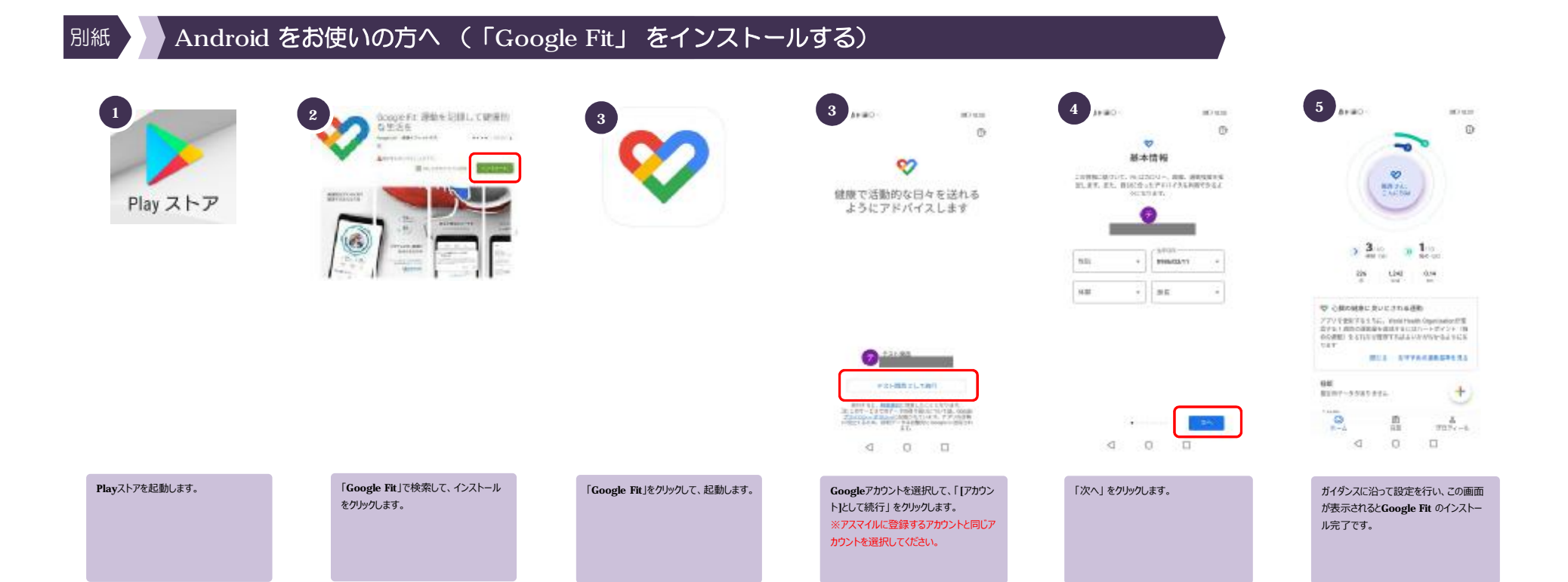

Ver1.0.0